## NUOVE PROCEDURE PER PARTECIPARE AI CORSI CONGREDIOR

## Parte 1: Iscriversi all'evento tramite sito web www.congredior.it

A partire da marzo 2025, per potersi iscrivere ed accedere ai corsi Congredior, sarà necessario ed obbligatorio l'iscrizione ONLINE al corso prescelto.

Su <u>www.congredior.it</u>, nella sezione EVENTI, all'interno dell'evento cui desideri partecipare troverai la sezione "Iscrizione online".

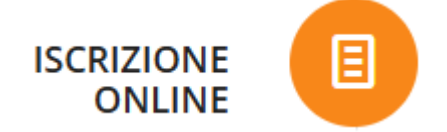

Puoi registrarti al corso utilizzando le seguenti credenziali:

USERNAME: il proprio indirizzo e-mail

PASSWORD: la propria password

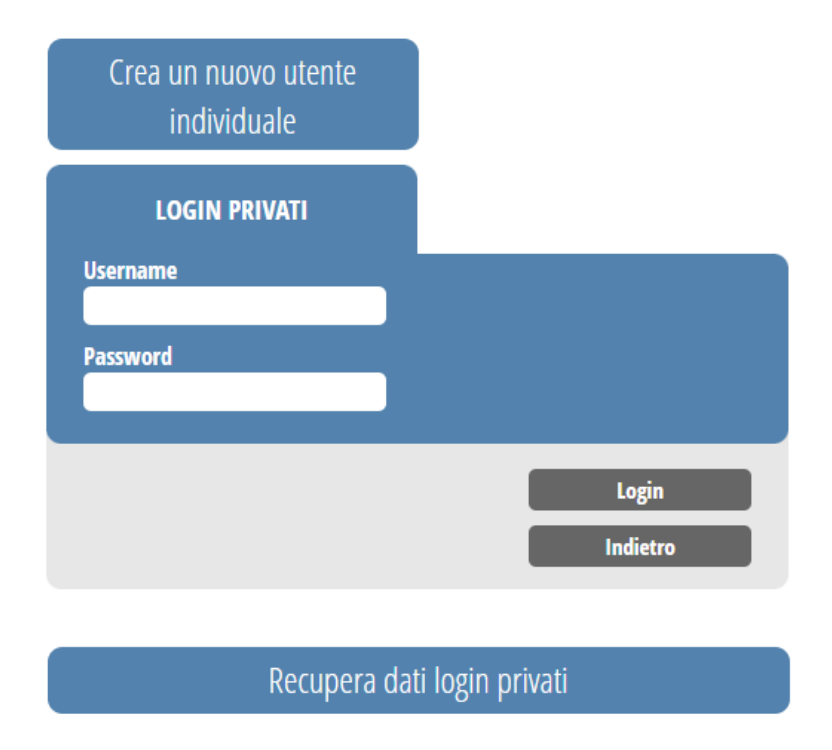

Qualora non ricordassi i tuoi dati, clicca su Recupera dati login privati:

| Recupero Password                                     |                                                                                         |
|-------------------------------------------------------|-----------------------------------------------------------------------------------------|
| Inserisci il tuo Nome, Cogn                           | ome ed indirizzo e-mail, quindi clicca sul pulsante 'Invia Password'                    |
| Riceverai la password all'in<br>accedere al sito web. | idirizzo di posta elettronica fornito durante la registrazione. Usa questa password per |
| Nome *                                                | Martina **                                                                              |
| Cognome *                                             | Possarizini                                                                             |
|                                                       |                                                                                         |
| E-mail *                                              |                                                                                         |
| E-mail *                                              |                                                                                         |

Una volta cliccato su Invia Password ti arriverà questo messaggio via mail, controlla anche nelle SPAM per sicurezza!

| DATI DI ACCESSO AREA<br>ISCRIZIONI                                                                                                    |  |  |  |
|----------------------------------------------------------------------------------------------------|--|--|--|
| Gentile Manager e e sossa di di accesso all'area iscrizioni:                                                                                                    |  |  |  |
| Username: and a second second se |  |  |  |
| La password potrà essere personalizzata al primo accesso.                                                                                                    |  |  |  |

Se non ricordi l'indirizzo e-mail con cui ti sei iscritto (vedi foto successiva), contatta la segreteria organizzativa all'indirizzo e-mail <u>info@congredior.it</u>, specificando con quale indirizzo e-mail ti vuoi registrare al corso prescelto.

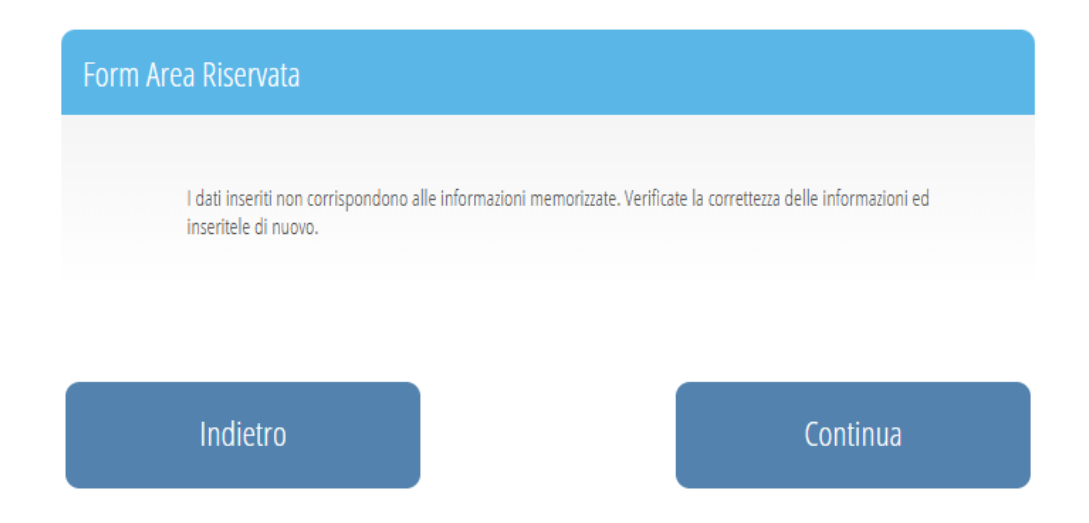

Una volta entrato nel portale registrazioni, ti apparirà una schermata dove inserire dei dati obbligatori (anagrafici e nazionalità, residenza o contatto). Inserisci tutti i dati attentamente, qualora avessi dei dubbi, potrai accedere nuovamente all'iscrizione per modificare i dati inseriti.

Se vuoi accedere al corso per ottenere i crediti ECM, presta attenzione a spuntare questa casella:

| 20600 - L'EMATOL                                                                                                    |                                                                                                    |  |  |
|----------------------------------------------------------------------------------------------------|----------------------------------------------------------------------------------------------------|--|--|
| Sede                                                                                                    | Hotel Cosmopolitan                                                                                                    |  |  |
| Periodo                                                                                                    | dal 15/03/2025 09:00:00 al 15/03/2025 18:30:00                                                                                                    |  |  |
| Crediti                                                                                                    | 6                                                                                                    |  |  |
| Categorie                                                                                                    | + Infermiere_85(Infermiere_14), Ematologia_5(Medico                                                                                                    |  |  |
| N° Max. Partecipanti                                                                                                    | 100                                                                                                    |  |  |
| Quota                                                                                                    | v                                                                                                    |  |  |
| jualità di partecipante a q                                                                                                    | uesto evento ECM dichiaro di essere stato reclutato <sup>*</sup> :                                                                                                    |  |  |
| ualità di partecipante a q<br>No                                                                                                    | uesto evento ECM dichiaro di essere stato reclutato":                                                                                                    |  |  |
| ualità di partecipante a q<br>No<br>Si, da (indicare nella                                                                                                    | uesto evento ECM dichiaro di essere stato reclutato":<br>a casella sottostante il nome impresa commerciale operante nell'ambito sanitario)                                                                                                    |  |  |
| ualità di partecipante a q<br>No<br>Si, da (indicare nella<br>Dichiaro inoltre di non                                                                                     | uesto evento ECM dichiaro di essere stato reclutato":<br>a casella sottostante il nome impresa commerciale operante nell'ambito sanitario)<br>aver assolto a più di un terzo del proprio obbligo formativo mediante reclutamento.                                                                                                    |  |  |
| ualità di partecipante a q<br>No<br>Si, da (indicare nell:<br>Dichiaro inoltre di non<br>sensi dell'art. 80 dell'Acco<br>nti formativi, beneficia di v<br>pito sanitario. | uesto evento ECM dichiaro di essere stato reclutato":<br>a casella sottostante il nome impresa commerciale operante nell'ambito sanitario)<br>aver assolto a più di un terzo del proprio obbligo formativo mediante reclutamento.<br>rdo S/R del 2 febbraio 2017 si intende reclutato il professionista sanitario che, per la partecipazione a<br>vantaggi economici e non economici, diretti ed indiretti, da parte di imprese commerciali operanti in |  |  |

Se sei stato reclutato da un'Azienda Sponsor, alla dicitura "In qualità di partecipante a questo evento ECM dichiaro di essere stato reclutato\*" barra Sì e indica il nome dell'azienda sponsor da cui sei stato invitato nell'apposito campo.

Al termine della tua iscrizione troverai questo Riepilogo, se hai dubbi puoi tornare indietro per modificare dei dati, se sei sicuro clicca invece su Completa la tua iscrizione.

| pilogo Titolo L'Ematologia incontra la Pneumologia: uno spaccato di vita quotidiana Periodo 15 Marzo 2025 Sede Hotel Cosmopolitan Sito evento WWW.CONGREDIOR.IT Email Segreteria registration@congredior.it Categoria MEDICO CHIRURGO Quota Iscrizione Q1 - MEDICO CHIRURGO - 0 EUR A Selezionati                                                                      |    |
|----------------------------------------------------------------------------------------------------|----|
| Titolo       L'Ematologia incontra la Pneumologia: uno spaccato di vita quotidiana         Periodo       15 Marzo 2025         Sede       Hotel Cosmopolitan         Sito evento       WWW.CONGREDIOR.IT         Email Segreteria       registration@congredior.it         Categoria       MEDICO CHIRURGO         Quota Iscrizione       Q1 - MEDICO CHIRURGO - 0 EUR |    |
| Periodo       15 Marzo 2025         Sede       Hotel Cosmopolitan         Sito evento       WWW.CONGREDIOR.IT         Email Segreteria       registration@congredior.it         Categoria       MEDICO CHIRURGO         Quota Iscrizione       Q1 - MEDICO CHIRURGO - 0 EUR                                                                                            |    |
| Sede     Hotel Cosmopolitan       Sito evento     WWW.CONGREDIOR.IT       Email Segreteria     registration@congredior.it       Categoria     MEDICO CHIRURGO       Quota Iscrizione     Q1 - MEDICO CHIRURGO - 0 EUR                                                                                                    |    |
| Sito evento     WWW.CONGREDIOR.IT       Email Segreteria     registration@congredior.it       Categoria     MEDICO CHIRURGO       Quota Iscrizione     Q1 - MEDICO CHIRURGO - 0 EUR                                                                                                    |    |
| Email Segreteria     registration@congredior.it       Categoria     MEDICO CHIRURGO       Quota Iscrizione     Q1 - MEDICO CHIRURGO - 0 EUR                                                                                                    |    |
| Categoria MEDICO CHIRURGO<br>Quota Iscrizione Q1 - MEDICO CHIRURGO - 0 EUR                                                                                                    |    |
| Quota Iscrizione Q1 - MEDICO CHIRURGO - 0 EUR                                                                                                    |    |
| A Selezionati                                                                                                    |    |
| a Selectoriuti                                                                                                    |    |
| Codice 439609                                                                                                    |    |
| Titolo L'EMATOLOGIA INCONTRA LA PNEUMOLOGIA: UNO SPACCATO DI VITA QUOTIDIA                                                                                                    | AV |
| Sede Hotel Cosmopolitan                                                                                                    |    |
| Resp. Scientifico                                                                                                    |    |
| Crediti 6                                                                                                    |    |
| N° Max. Partecipanti 100                                                                                                    |    |
| Ouota di iscrizione ECM TO - No charge - O EUR                                                                                                    |    |

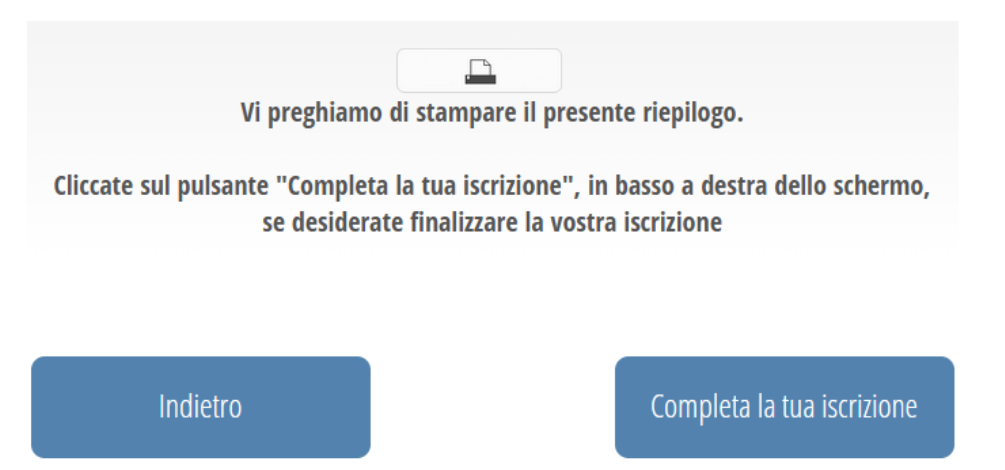

La tua partecipazione sarà confermata VIA MAIL dalla Segreteria Organizzativa. Qualora avessi problemi a partecipare, ti preghiamo gentilmente di comunicarcelo, di modo tale da permettere l'accesso ad altri iscritti in lista!

Le iscrizioni chiudono il pomeriggio prima dell'evento. Qualora avessimo raggiunto il numero massimo di partecipanti le registrazioni saranno chiuse.

# **IMPORTANTE**: Ricordati le credenziali con cui ti sei iscritto, perché ti serviranno in seguito!

## Parte 2: Utilizzo dell'APP Congredior

A partire da marzo 2025, Congredior mette a disposizione un'App personalizzata che consentirà ai partecipanti di accedere all'evento. L'utilizzo dell'App sarà **indispensabile** per la partecipazione, poiché la rilevazione delle firme di presenza e la compilazione del questionario ECM avverranno esclusivamente tramite essa.

Per prima cosa ti chiediamo di scaricare l'App CONGREDIOR sul tuo cellulare dal tuo App Store (per iPhone) o dal tuo Play Store (per Android),

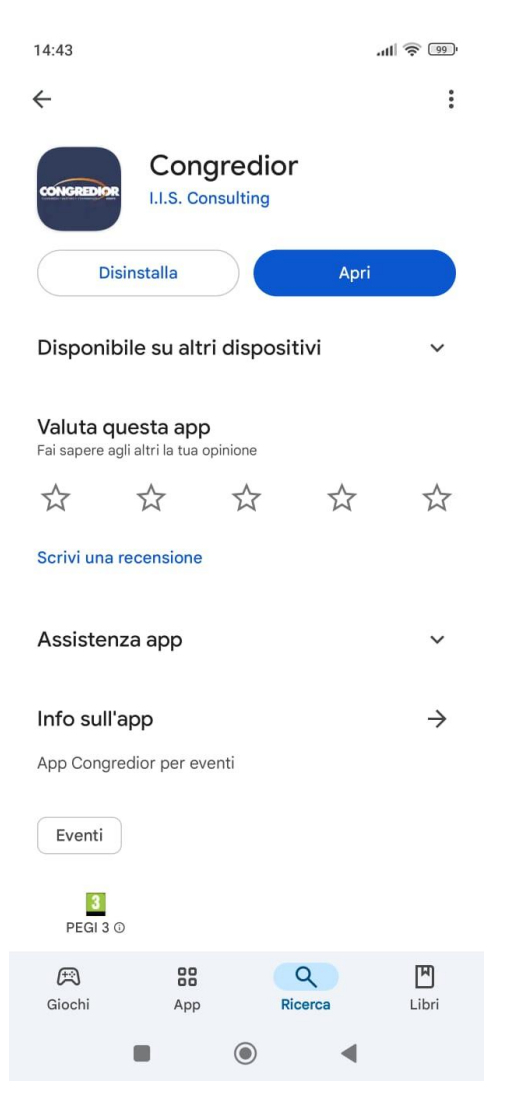

Qualora non avessi la possibilità di scaricare l'App dal tuo cellulare, accedi alla versione web tramite questo link: <u>https://cms.deepapp.it/UsersLogin.aspx?id=1012</u>

Sia da web che da App troverai questa schermata

| Accedi        |                                 |     | ITA/ENG |
|---------------|---------------------------------|-----|---------|
|               | E-mail*                         |     |         |
|               | Password*                       | ۲   |         |
|               | a, PIN*                         |     |         |
|               | Salva le credenziali di accesso |     |         |
|               | Lo                              | gin |         |
|               |                                 |     |         |
| > Password of | imenticata?                     |     |         |

Inserisci le credenziali con cui ti sei iscritto all'evento precedentemente (vedi parte 1), il PIN ti verrà fornito dalla Segreteria Organizzativa qualche giorno prima dell'evento.

Una volta effettuato l'accesso, troverai questa schermata

| L'EMATOLOGI<br>UNO SPACCA                                | A INCONTRA LA<br>TO DI VITA QUO | PNEUMOLOGIA:<br>TIDIANA |
|----------------------------------------------------------|---------------------------------|-------------------------|
| 15 marzo 2095<br>Hotel Cosmopolitan<br>Civitanova Marche |                                 |                         |
|                                                          |                                 |                         |
|                                                          |                                 |                         |
|                                                          |                                 | $\bigcirc$              |
| ACCESSO                                                  | PROGRAMMA                       | SEDE                    |
|                                                          |                                 |                         |
|                                                          |                                 | ECM                     |
| INFO                                                     | Sito Web                        | ECM                     |
|                                                          |                                 |                         |
| NOTIFICHE                                                |                                 |                         |
|                                                          |                                 |                         |
| Home                                                     | <b>Q</b><br>Aggiorna            | Logout                  |

#### Legenda delle icone:

 ACCESSO: Qui trovi il tuo badge (clicca su MOSTRA QR CODE), presentalo in segreteria in fase di registrazione (in entrata e in uscita) per rilevare la tua presenza. Come da normativa dovrai frequentare il 90% dell'attività formativa per ottenere i crediti ECM. <u>Quindi ricordati di</u> presentare il tuo badge (QR CODE) in entrata e in uscita.

All'interno della sezione troverai anche le categorie accreditate all'evento.

Per tornare alla schermata principale che vedi qua sopra, clicca HOME.

- **PROGRAMMA**: Trovi il programma grafico dell'iniziativa.
- FACULTY (se disponibile) Trovi l'elenco della faculty presente all'evento.
- SEDE: Trovi l'indirizzo della sede dell'evento insieme alle indicazioni su come raggiungerla.
- INFO: Trovi le informazioni utili per contattare la Segreteria Organizzativa.
- GALLERY (se disponibile): Trovi foto dell'evento o altre grafiche.
- **DOMANDE** (se disponibile): Trovi un pannello all'interno del quale puoi rivolgere delle domande ai relatori (specificare a quale relatore è rivolta la domanda), la tua domanda sarà anonima!
- ECM: Trovi il questionario di valutazione dell'evento (disponibile alla compilazione solo al termine dell'evento), il vero e proprio questionario ECM (questionario di apprendimento), che sarà disponibile alla compilazione dal termine dell'evento e per le 72 ore successive, l'attestato di partecipazione, e, al superamento del corso, l'attestato ECM e Regole ECM
- **NOTIFICHE** (se disponibile): Potresti trovare delle comunicazioni da parte della Segreteria Organizzativa (ad es. L'apertura del questionario ECM)